# ADVANCED MANUAL

release date: 2012-08-26

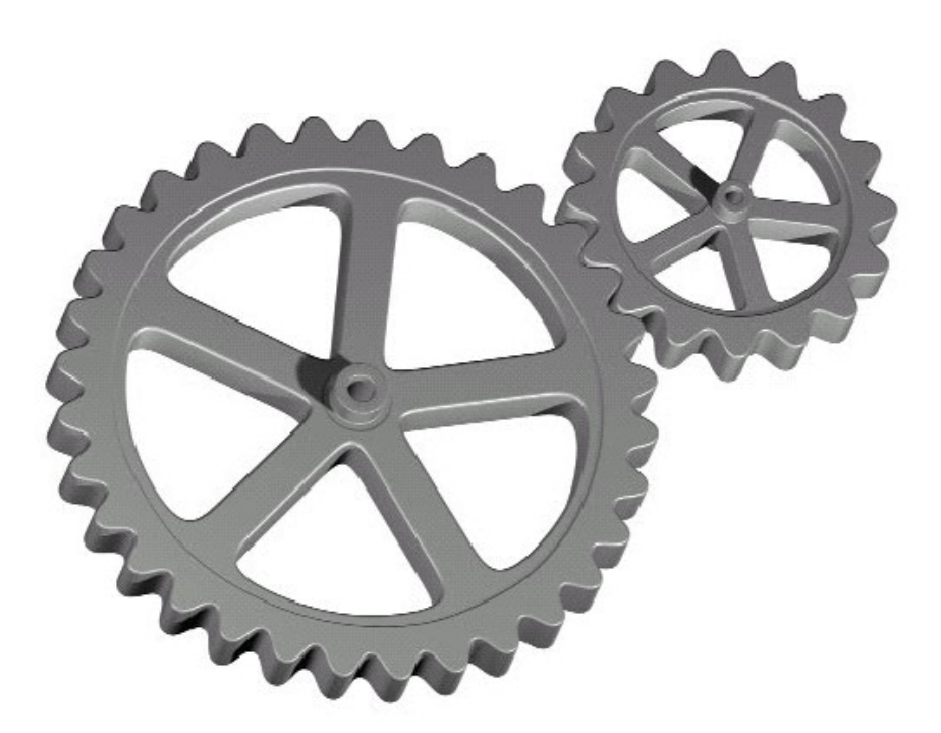

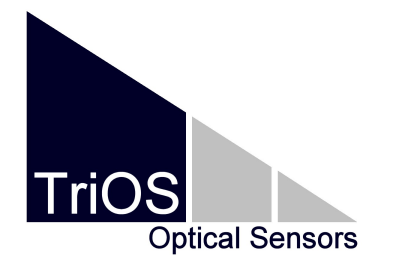

TriOS Mess- und Datentechnik GmbH Bürgermeister-Brötje-Str. 25 D- 26180 Rastede Germany Fon: +49 (0) 4402 69670-0 Fax: +49 (0) 4402 69670-20 support@trios.de http://www.trios.de/

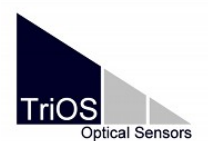

MSDA\_XE

2012-04-26

# Content

| 1 INTRODUCTION                     | 4  |
|------------------------------------|----|
| <u>2 KEY</u>                       | 4  |
| 3 LINEAR SUBSTANCE ANALYSIS WINDOW | 5  |
| 3.1 Introduction                   | 5  |
| 3.2 Group                          | 5  |
| 3.3 Processing                     | 6  |
| 4 CONCENTRATION ASSIGNMENT WINDOW  | 7  |
| 5 MICRO-/ ENVIROFLU - CALIBRATION  | 7  |
| 6 DOUBLE SPECTRUM CALCULATION      | 10 |
| 6.1 Input configuration            | 10 |
| 6.2 Wavelength Raster              | 11 |
| 6.3 Formular                       |    |
| 7 FILE CONVERSION                  | 11 |
| 7.1 Msda files                     | 12 |
| <u>MSR</u>                         | 13 |
| 7.2 MLB Files                      | 14 |
| 8 CALCULATOR                       |    |
| 8.1 Introduction                   | 15 |
| 8.2 Inputs                         | 15 |
| 8.3 Templates                      | 17 |
| 9 SCRIPTING-LANGUAGE               | 18 |
| 9.1 Introduction                   |    |
| 9.2 Commands / Comments            | 18 |
| <u>9.3 Variables / Data Types</u>  | 19 |
| 9.4 Number Operators               | 19 |
| 9.5 Boolean result operators       | 21 |
| 9.6 String                         | 21 |
| 9.7 Memberfunktions and Properties | 21 |
| 9.8 Conditions                     | 22 |
| <u>9.9 Loops</u>                   | 22 |
| 9.10 XY-Series                     | 24 |

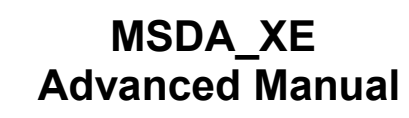

2012-04-26

| 10 FILE AUTO IMPORTER    | <u>25</u> |
|--------------------------|-----------|
| 11 TECHNICAL INFORMATION | <u>26</u> |
| 11.1 Installation Files  | <u>26</u> |
| 12 DYNAMIC DATA EXCHANGE | 27        |
| 13 CONTACT               | <u>28</u> |

TriOS

tical Sensors

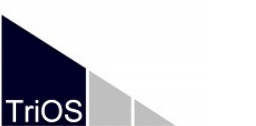

MSDA\_XE

2012-04-26

# 1 Introduction

This manual explains the advanced feature of MSDA\_XE which will be used only of advanced users.

#### 2 Key

The following symbols / formats are used in the manual.

[Window-Name]

Menu-Entry

<u>Link</u>

Important Note !

Hint !

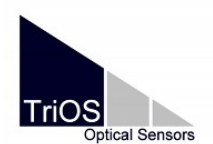

#### MSDA\_XE Advanced Manual

2012-04-26

#### 3 Linear Substance Analysis Window

#### **3.1 Introduction**

The Linear Substance Analysis, henceforth called LSA is a complex function to calculate substance concentrations from the shape of the absorption spectrum. The LSA requires a set of basis spectra or substance bases (see <u>4 Concentration Assignment Window</u>). The LSA finds the linear combination of basic spectra that most corresponds to the sample spectrum.

# 3.2 Group

| Parameter                      | Fest DO  | D7 <    | 2011-C  | ) <mark>3-09 1</mark> 2 | 2:05:2  | 5> #1 | 0 <mark>53_2011-03-09_1</mark> 2 | 2-05-25_74 | 44_123       | / 🗎          |
|--------------------------------|----------|---------|---------|-------------------------|---------|-------|----------------------------------|------------|--------------|--------------|
| <ul> <li>[Configura</li> </ul> | tion]    |         |         |                         |         |       | Open LSA                         |            |              |              |
| Substances                     | Preproc  | tessing | Process | sing Po:                | stproce | ssing |                                  |            |              |              |
| 🗄 Substan                      | e Activ  | Positiv | Yisibl  | Concer                  | Unit    | Path  | Date                             | Comment    | Wavelength   | $\mathbf{+}$ |
| ► HA                           |          |         |         | 82.6                    | mg/L    | 5     | 09.03.2011 12:02:45              | HA   82.6  | [188.3359.6] |              |
| NO3                            |          |         |         | 4.2                     | mg/L    | 5     | 09.03.2011 12:03:51              | NO3   4.2  | [188.3359.6] |              |
|                                |          |         | -[      | Basic S                 | Subst   | ance  | s Add subst                      | ances      |              | •            |
| Accept/Save                    | , writab | le      |         | Save As.                |         | New.  | . Export                         |            |              |              |
|                                |          |         |         |                         |         |       |                                  |            |              |              |

The LSA groups, if saved, will be listed in the database with the IDDataType SUBSTANALYSIS\_PARAM. When the ProPS is delivered with a LSA it can be imported as file with the ending \*.dat and selected with the 🗟 button.

| 8                                               | Load LSA from database                                                     |        |
|-------------------------------------------------|----------------------------------------------------------------------------|--------|
| New                                             | Create a new LSA                                                           |        |
| Accept/Save                                     | Accept changes. Needed before new data is processed.                       |        |
| Export                                          | Export LSA as file                                                         |        |
|                                                 | Add substance basis                                                        |        |
| $\mathbf{X}$                                    | Delete substance basis from the LSA group                                  |        |
| Advanced Manual_MSDA_XE_<br>release: 2011-08-01 | Schutzvermerk nach DIN ISO 16016 / Copyright reserved<br>TriOS Layout_1010 | 5 / 28 |

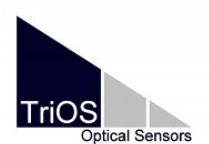

MSDA\_XE

2012-04-26

| • | Change position in the LSA group |
|---|----------------------------------|

This function needs a special license key.

# 3.3 Processing

| <ul> <li>[Configuration]</li> </ul>              |
|--------------------------------------------------|
| Substances Preprocessing Postprocessing          |
| Wavelength Weigths Absorption                    |
| Wavelengti Weight 0 Imin 0 2                     |
| 0 0 Activate negative concentration elimination  |
| 360 0 (for substances with "positive" activated) |
|                                                  |
|                                                  |
|                                                  |
| Accept/Save write protected Save As New Export   |

| Wavelength Weights | Defining spectral ranges and their weight for calculations.<br>The limitation of the wavelength range is necessary in most cases<br>and depends on the reference substance and the sample. |
|--------------------|----------------------------------------------------------------------------------------------------|
|                    | Insert a wavelength and a weight entry. All wavelength larger than<br>the entry are used with this weight, up to the next entry.                                                           |
|                    | A wavelength interval with weight 0 is excluded from calculation. If intervals have larger weights than 1 they are fitted more precisely.                                                  |
| Absorption         | Defining absorption range or upper absorption limit                                                                                                    |

Examples for wavelength weights configuration.

| Wavelength               | Weight           | Used wavelengths                                                                                                    |
|--------------------------|------------------|----------------------------------------------------------------------------------------------------|
| No entry                 |                  | Full range                                                                                                    |
| 200                      | 1                | From 200 nm to end of spectrum is taken                                                                             |
| 200<br>300               | 1<br>0           | [200300] taken                                                                                                    |
| 200<br>250<br>300<br>350 | 1<br>0<br>2<br>0 | [200250] weight 1,<br>[250300] weight 0 (not used),<br>[300350] weight 2 (Twice more accurate fit in this interval) |

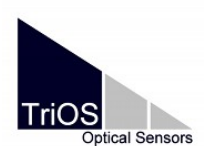

#### MSDA\_XE Advanced Manual

2012-04-26

#### 4 Concentration Assignment Window

To program a LSA it is necessary to select substance basis, which are either delivered from TriOS or can be named with the Concentrations Assignment Window.

A substance basis shall contain a single substance with a known substance concentration. The measured spectrum has to be selected in the concentration assignment window, therefore it needs to be saved in the database.

| Spectrum C | oncentration Assig 🗙 |          | Selected absorptior | spectrum |
|------------|----------------------|----------|---------------------|----------|
| N-N03_4.2  | . mg/1_5mmK_D082 • 🔒 |          | Substance name      |          |
| Substance  | N-N03                |          |                     |          |
| Concentr.  | 4.2                  |          | Concentration       |          |
| Unit       | mg/L                 |          |                     |          |
| Comments   |                      | <u> </u> | Unit                |          |
| N-N03_4.2  | mg/I_5mmK_D082     \ |          |                     |          |
| Comment    |                      |          |                     |          |
| Save Save  |                      |          |                     |          |
|            |                      |          |                     |          |

Procedure:

- 1. Select the absorption spectrum of the substance measurement
- 2. Type the substance name in
- 3. Type the concentration in (without units)
- 4. Type the unit in
- 5. Fill in the comment (optional, but useful)
- 6. Save

A data record (IDDataType=SubstAnalysis) will be created in the database. This data record contains an internal link to the absorption spectrum.

#### 5 micro-/ enviroFlu - Calibration

With this function, TriOS fluorometer can be calibrated and new calibration coefficients can be saved on the sensors EEPROM.

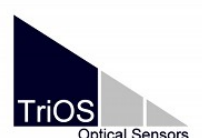

MSDA\_XE

2012-04-26

Steps 1-4, which are necessary for the calibration are listed below. At least one concentration measurement is needed for a linear fit. For a square fit, 2 values are needed at minimum. In both cases the offset needs to be calibrated at first.

To see this page in the window you must import the license Flu\_Advanced.lic.

Read the sensors manual for more information.

Calibrating the sensors with this function will remove the factory calibration.

| [Steps - l                    | Low Am     | plification | ]   |              |   |
|-------------------------------|------------|-------------|-----|--------------|---|
| Averag                        | е          |             | 32  | \$           |   |
| <u>1. Offse</u>               | et Meas    | urement     |     |              |   |
| 0                             |            | μg/Ι        |     | Start        |   |
| 2. Conc                       | entatio    | n Measur    | eme | nt(s)        |   |
| 1                             |            | μg/l        | Ę   | e Start      |   |
| <u>3. Calci</u>               | ulate Ca   | alibration  |     |              |   |
| μg/l                          | ->raw      | Av.Meas     |     | All Measurer |   |
| 310                           | 254        | 214.28      |     | ~1.87 (213 2 | ∎ |
| 434                           | 355        | 265.16      |     | ~2.05 (263 2 |   |
| 4340                          | 3554       | 1679.06     |     | ~11.34 (1663 |   |
| I                             | <u>rad</u> |             |     |              |   |
| Fit lin                       | ear        | Fit square  | ;   | 2            |   |
| 4. Store Calibration in EPROM |            |             |     |              |   |
| Writ                          | te         |             |     |              |   |

| Average                               | 32 🔶                          | Additional software ave                                                                                                    | eraging of measurement values                                     |
|---------------------------------------|-------------------------------|----------------------------------------------------------------------------------------------------|-------------------------------------------------------------------|
| 1. Offset                             | Start                         | Measure and calculate<br>in fluorescence free m                                                                                                    | e calibration offset parameter while sensor is edium (zero value) |
| 2. Concentration                      | ⊒ <mark>,</mark> Start        | Measurement of substance solution with known concentration(s).<br>The concentration field needs to be filled, before the<br>measurement is started. |                                                                   |
| 3. Calculate Calibration              |                               |                                                                                                    |                                                                   |
| µg/I ->raw Av.Meas.<br>310 254 214.28 | All Measurerr<br>~1.87 (213 2 | Table of calibration me                                                                                                    | easurements from step 2.                                          |
| 434 355 265.16                        | ~2.05 (263 2                  | µg/l                                                                                                    | Concentration of sample                                           |
| 4340 3554 1679.06                     | ~11.34 (1663                  | ->raw                                                                                                    | RAW counts of measurement                                         |
|                                       |                               | Meas.Av.                                                                                                    | Average of RAW values of this sample (measured)                   |
|                                       |                               | All Measurements                                                                                                    | All raw value samples and its standard                            |

Schutzvermerk nach DIN ISO 16016 / Copyright reserved TriOS Layout\_1010

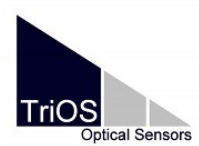

MSDA\_XE

2012-04-26

|                 | deviation (of the average count samples)                                                                                                    |  |  |  |
|-----------------|----------------------------------------------------------------------------------------------------|--|--|--|
|                 | This table is stored in the desktop automatically.                                                                                                   |  |  |  |
|                 | Import table from file                                                                                                    |  |  |  |
|                 | Export table to file (for later usage)                                                                                                    |  |  |  |
|                 | Remove row of table                                                                                                    |  |  |  |
| Ħ               | Remove all rows of table                                                                                                    |  |  |  |
| Fit linear      | Calculate linear fit of all calibration measurements                                                                                                 |  |  |  |
| Fit square      | Calculate linear and square fit of all calibration measurements<br>This button is shown only, when the device supports the current<br>amplification. |  |  |  |
|                 | Show calibration points and the calculated fit line in a chart. A chart with the input "FluCtrl" needs to be opened at first.                        |  |  |  |
| 4. Write Values | Write measured values in the EPROM                                                                                                    |  |  |  |

Both amplifications has be calibrated.

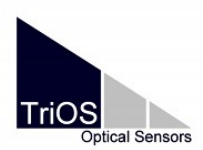

MSDA\_XE Advanced Manual

2012-04-26

#### 6 Double Spectrum Calculation

With this window you can calculate a new spectrum C based on the values of two other spectra (A and B). Different spectra may have different wavelength raster, therefore the algorithm synchronizes the wavelengths via a linear interpolation function. For every intensity pair A[Wavelength\_i] and B[Wavelength\_i] the method calculates a new value C[Wavelength\_i]. You can configure standard formulas A/B and B/A or you can create your own formula with the integrated scripting language.

#### 6.1 Input configuration

The input of the window configures the source for A. On every new receive spectrum A a new spectrum C will be calculated and stored in the database if enabled. Spectrum B can configured in three different ways:

| [Input Type]   |                              |
|----------------|------------------------------|
| 🔘 Fixed databa | ise entry                    |
| Select         | 8                            |
| Online from s  | ender                        |
| Please ch      | 00se 🛛 😂                     |
| 🔘 Automatic da | tabase search                |
|                |                              |
|                |                              |
| 🗹 Filter with  | n DataType1 from A           |
| Filter         | Filter for device<br>or more |
| Before         | 00:00:01 🚔                   |
| After          | 00:00:01 🚔                   |

#### 1. Fixed database entry

You choose one fixed spectrum from the database

#### 2. Online from sender

Spectrum B is variable and may change depend on the source. The source can be a Database Data Sender or a Device Control Window which sends spectra.

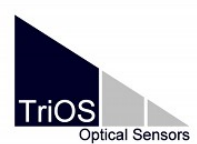

#### MSDA\_XE Advanced Manual

2012-04-26

#### 3. Automatic Database Search

If you have stored all the input spectra pairs (A B) in the database you should use this mode. The common aim is to find pairs with nearly the same timestamp. First you must click on Filter ... to restrict the source for B. Configure the filter so that you see only allowed spectra for B. With Filter with DataType1 from A you can enhance the configured filter with an additional condition. F.e. if the current received spectrum A has DataType1=Calibrated the spectrum B must have this feature, too.

Before

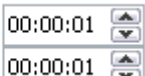

With this entry After you configure what means "nearly the same timestamp". Based on the timestamp from spectrum A the timestamps from B must be in the interval [Timestamp\_A - Before ... Timestamp\_A + After]. It you have no matching spectrum B in the database you get an error message an the calculation will not performed. If you have more than one matching spectrum B in the database the best (nearest) will be taken.

#### 6.2 Wavelength Raster

Here you can configure the calculation mode for the wavelengths synchronisation.

| [Wavelenth Raster]           |            |
|------------------------------|------------|
| Ose wavelength raster of A   |            |
| 🔘 Use wavelength raster of B |            |
| ◯ Fixed Raster               | 1          |
| Methode                      | Linear 🗸 🗸 |

For the interpolation method you should use "Linear". "Cubic Spline" gives strange result for very unstead values.

#### 6.3 Formular

#### 7 File Conversion

The old MSDA and the new MSDA\_XE use different file formats. Therefore it is needed to convert some file types before importing them into the database of MSDA\_XE. This can

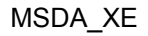

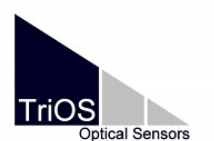

2012-04-26

be done with the file conversion window: Main Menu  $\setminus$  Tools  $\setminus$  File Conversion. The functions of the different tabs are described below.

#### 7.1 Msda files

It is possible to load old files from the old software MSDA to the new file format of MSDA\_XE. The software MSDA uses version numbers of 6 or less.

| Image: Second state state     Image: Second state       Image: Second state     Image: Second state       Image: Second state     Image: Second state       Image: Second state     Image: Second state | Select file type |
|----------------------------------------------------------------------------------------------------|------------------|
| File type Background                                                                                                    | 3                |
| Files Choose Files                                                                                                    |                  |
| Convert                                                                                                    |                  |
|                                                                                                    |                  |
|                                                                                                    |                  |

| File conversion |                                         |
|-----------------|-----------------------------------------|
| File type       | Set file type of files to be converted. |
| Choose Files    | Add one ore more files to convert       |
| Convert         | Start converting                        |

The files converted will be saved in the subfolder "new" within the programme folder.

For appropriate conversion, the file type must be correct! The software cannot identify different data types.

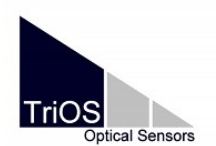

#### MSDA\_XE Advanced Manual

2012-04-26

#### MSR

Import recorder files of the previous MSDA version here (version number less than 6.x).

Precedent software versions cannot import oversized MSR files. Thus, it is possible to split oversized MSR files.

| 📲 File Conve                     | ersionX                                                        |
|----------------------------------|----------------------------------------------------------------|
| 🚽 MSDA Fi                        | les 🚽 MSR File 🌗 MLB Files 🚽 Protocol                          |
| Splits a MSR<br>converts it inte | file or<br>o MSDA_XE data files and imports data into database |
| File                             |                                                                |
| [Export to file]                 |                                                                |
| Destination                      | 8                                                              |
| Fileformat                       | msda_xe (*.dat)                                                |
|                                  | 🗖 Raw 🔽 Calibrated                                             |
|                                  | Verwrite existing files                                        |
| [Import into da                  | tabase]<br>🥅 Raw 🔲 Calibrated                                  |
| [Options]                        | F Use fixed wavelength raster<br>from to step                  |
| Convert                          | Split                                                          |
| Close                            |                                                                |

| File conversion          |                                                                                                    |
|--------------------------|----------------------------------------------------------------------------------------------------|
| File                     | Select the file to be converted.                                                                                                    |
| Export to file           |                                                                                                    |
| Destination              | Destination path                                                                                                    |
| File format              | msda_xe (*.dat) - internal data exchanging format (ASCII)<br>Matlab (*.mlb) - Matlab compatible format (ASCII)<br>Raw (*.raw) - internal data format (binary) |
| Raw / Calibrated         | Raw and/or calibrated data                                                                                                    |
| Overwrite existing files | Overwrite an existing file                                                                                                    |

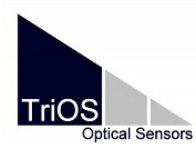

MSDA\_XE

2012-04-26

| Import into database        |                                                                        |
|-----------------------------|------------------------------------------------------------------------|
| Raw / Calibrated            | Raw and/or calibrated data                                             |
| Options                     |                                                                        |
| Use fixed wavelength raster | A fixed wavelength raster can be used for exporting                    |
| [Convert]                   | Converts the file                                                      |
| [Split]                     | Split the file into smaller parts. Useful with previous MSDA versions. |

Corrupted data files can cause problems with conversion. For further help, please contact our software or support department (<u>support@trios.de</u>).

#### 7.2 MLB Files

Spectra, which are stored in the MatLab file format can be imported by the MLB import tab.

| 📲 File Conve | rsion                              |                     |
|--------------|------------------------------------|---------------------|
| 📃 MSDA File  | es 🖳 MSR File 🔛 MLB Files          | - Protocol          |
| Converts MLB | files to MSDA_XE dat format and im | nport into database |
| Files        |                                    |                     |
| Convert      | Import into database               | Choose files        |
|              |                                    |                     |

Data reimport is optimized for the \*.dat format. Please do only use the other file formats, if necessarily needed.

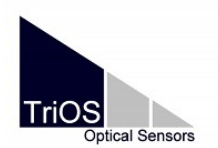

#### MSDA\_XE Advanced Manual

2012-04-26

#### 8 Calculator

#### 8.1 Introduction

A powerful scripting language for custom calculations is integrated in MSDA\_XE. With the Calculator you develop scripting-code, run and test the code and send its results to other windows. Scripts are also used for the ValueCalculator window.

#### 8.2 Inputs

A scripts can be used in standard alone mode or as input dependent. The result of the script is always the last term, shown in the "Result" page.

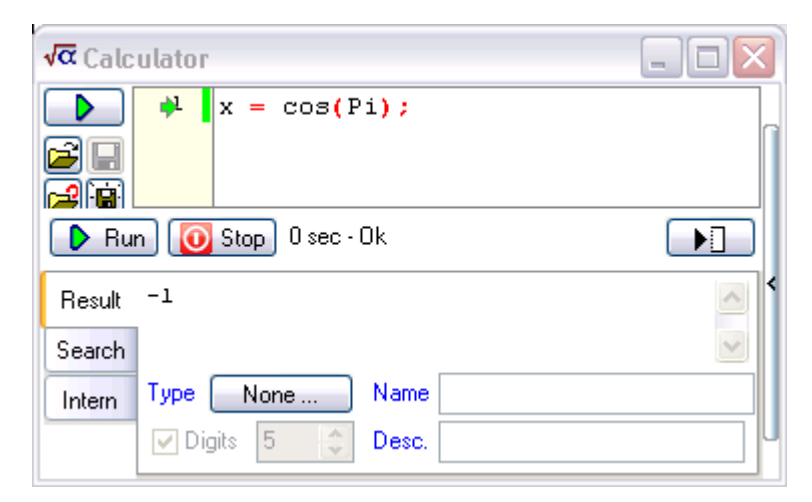

Her you see a script with no input. Edit the code an press "Run".

| TriOS | ptical Sensors |
|-------|----------------|

MSDA\_XE

2012-04-26

Here you see code for a "Spectrum" as input. The calculation will be started every time when the "DB Sender" sends new data.

| <b>√α</b> Calo | ulator                                     |        |
|----------------|--------------------------------------------|--------|
| Input          | DB Sender.AnySpec                          | e 💽    |
|                | <pre>x = Input.IntegTime; // milli s</pre> | econds |
| 🕨 Ru           | n) 🚺 Stop) 0.013 sec - Ok                  |        |
| Result         | 4096                                       |        |
| Intern         | Type None Name                             | Unit   |
|                |                                            |        |

To set a input you must configure the "Input Type" at first. The input choosing field will be shown at the top of the Calculator. Choose the input and enable the window.

| * 🔊 🕶 🤋                 |   |
|-------------------------|---|
| Input Type Spectrum     | ~ |
| Name                    |   |
| Comment                 |   |
| Description             |   |
| <                       | > |
| Activate global context |   |

The "Global context" is only needed if you want access other objects outside the calculator context (to control or get values from other windows). Without global context scripting execution is much more faster!

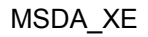

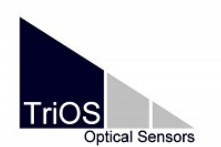

2012-04-26

#### 8.3 Templates

Scripts can be saved as templates and restored of the saved version.

|   | Save as new script.                                                                                  |
|---|----------------------------------------------------------------------------------------------------|
|   | Save script – overwrite current template version.<br>Only available if it was "saved as new" before. |
|   | Load script template                                                                                 |
| M | Restore script from last saved remplate version. Discard changes.                                    |

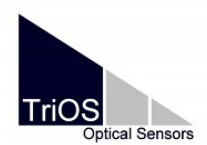

#### MSDA\_XE Advanced Manual

2012-04-26

#### 9 Scripting-Language

#### 9.1 Introduction

The scripting-language of MSDA\_XE based on the common C++ programming language. Do not be panic! You must not be a perfect software developer to understand the scripting-language. A simple number calculation as easy as in a pocked calculator.

Some mechanism we do not take from C++ to keep it simpler.

#### 9.2 Commands / Comments

Command must be separated by a semicolon. Line breaks have not meanings.

sin(x);sin(y);

You can make singe line comments or multi-line comments.

```
sin(x); // sine function
/* sin(x);
```

sin(y); this 2 lines are excluded from execution \*/

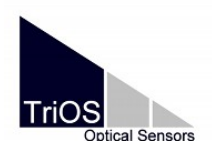

#### MSDA\_XE Advanced Manual

2012-04-26

#### 9.3 Variables / Data Types

You must not declare variables as needed in C++. Write an assignment and the new variable will be created automatically. Therefore variables can change its data type during scripting execution!

A variables name must start with a letter or a underscore "\_". Numbers are only allowed at the following positions.

x = 1; // x will be an integer x = 1.0; // x will be a float x2 = "Hallo World!"; // x2 will be a string

The basic data types are:

| bool     | true or false                                                                                   |
|----------|-------------------------------------------------------------------------------------------------|
| int      | A 31-bit signed integer                                                                         |
| float    | A 8 byte floating point number with 15 digits up to 1e308<br>(This is the C++ data type double) |
| String   | A text. Write a value in quotes "Hallo World!"<br>Code a line break with "\n".                  |
| Date     | Write it with an constructor Date(year, month, day)                                             |
| Time     | Write it with an constructor Time(hours, minutes, seconds)                                      |
| DateTime | Write it with an constructor DateTime(year, month, day, hours, minutes, seconds)                |

Bool, int and float will be automatically casted in other types if needed.

| bool -> int, float | true -> 1<br>false -> 0<br>sin(false) -> 0           |
|--------------------|------------------------------------------------------|
| int, float -> bool | Zero numbers are false,<br>Not zero number are true, |
| int <->float       |                                                      |

#### 9.4 Number Operators

| + | - | * | / | Standard operators. |
|---|---|---|---|---------------------|
|   |   |   |   |                     |

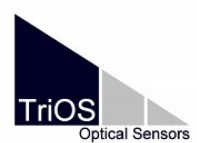

MSDA\_XE

2012-04-26

|             | Be aware the "*" hast a stronger binding priority that "+" for example.<br>Look at the operator help panel at the right of the calculator window for<br>binding priorities. If you not sure of it use brackets. |  |  |  |  |  |  |
|-------------|----------------------------------------------------------------------------------------------------|--|--|--|--|--|--|
|             | Be aware of integer division: 1.0/2 -> 0.5 but 1/2 -> 0                                                                                                    |  |  |  |  |  |  |
|             | Division operator with small binding priority. (Fraction line)<br>1 + 2<br><br>3 -> 1                                                                                                    |  |  |  |  |  |  |
| **          | Power<br>2**3 -> 8                                                                                                    |  |  |  |  |  |  |
| += -= *= /= | x = x operator argument<br>x+=1; -> $x = x + 1$ ;                                                                                                    |  |  |  |  |  |  |
| ++          | Increment/Decrement<br>x++; -> x=x+1<br>x = 1; y = x++; -> x==2; y==1<br>x = 1; y = ++x; -> x==2; y==2                                                                                                    |  |  |  |  |  |  |

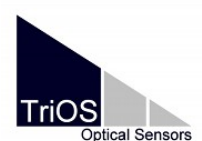

MSDA\_XE

2012-04-26

#### 9.5 Boolean result operators

| ==               | Comparision<br>1 == 2 -> false<br>1.5 == 1.5 -> true;           |
|------------------|-----------------------------------------------------------------|
| "and" resp. "&&" | Logical AND.<br>true && true -> true<br>true and false -> false |
| "or" resp. "  "  | Logical OR<br>false    true -> true<br>false or false -> false  |
| "not" resp. "!"  | Logical NOT<br>!true -> false<br>not false -> true              |
| !=               | Not equal                                                       |
| > (>=)           | Larger (or equal)                                               |
| < (<=)           | Smaller (or equal)                                              |

#### 9.6 String

x = "Hallo"; x + " World!" + x.Count();
// -> "Hallo World!5"

#### 9.7 Memberfunktions and Properties

Subobjects can be accessed via the dot notation:

Variable.Function() resp. Variable.Property

```
//The variable S should be a Spectrum
x = S.Longitude;
y = S.Integral(500, 600); // Integral from 500 nm to 600 nm
S.Comment0 = "Test";
```

A detailed description of the data types and its properties and functions you find in Scripting-helpfile. Open it from MSDA\_XE Main Menu/Help/Scripting Interface or with the help button in the Calculator.

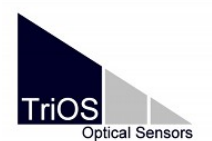

MSDA\_XE Advanced Manual

2012-04-26

The variable name for the current inputs is "Input". Nevertheless the script gets the inputname space. Therefore you must not write "Input".

Input.PathLength;

PathLength; // same as Input.PathLength

#### 9.8 Conditions

```
if (Condition)
     DoSomeThing();
if (Condition)
{
              // Bracket multiple commands in a conditions
     DoSomeThing1();
     DoSomeThing2();
}
if (Condition)
     DoSomeThing1();
else
     DoSomeThing2();
if (Condition1)
     DoSomeThing1();
else if (Condition)
     DoSomeThing2();
else
     DoSomeThing3();
```

#### 9.9 Loops

```
MSDA_XE
```

TriOS

2012-04-26

```
for(Start; BreakCondition; Progress)
      DoSomeThing();
for(x=0.0; x<1000; x=x+1)</pre>
{
      if(Condition1)
           continue;
            // next loop step - don't execute following code
     y=x**2;
      if(Condition2)
           break;
                            // leave loop
}
while (Condition)
                    // Executed only if Condition==true
{
     DoSomeThing();
      if(Condition2)
           break;
                               // leave loop
}
             // Execute once at least
do
{
     DoSomeThing();
      if(Condition2)
           break;
                            // leave loop
}
while (Condition)
```

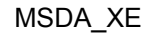

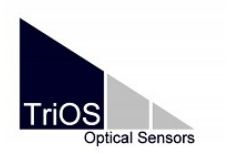

2012-04-26

#### 9.10 XY-Series

xy=xySeries(); for(x=0.0; x<=1; x+=0.001) { xy.Add(x, sin(x\*(2\*Pi)); }

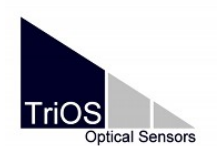

#### MSDA\_XE Advanced Manual

2012-04-26

#### **10 File Auto Importer**

Choose [Extras \ File Auto Importer] from the Main menu for configuration of an automatic file import control. This control window imports data files (TriOS format) into the database. This window can be used as input for a chart as well.

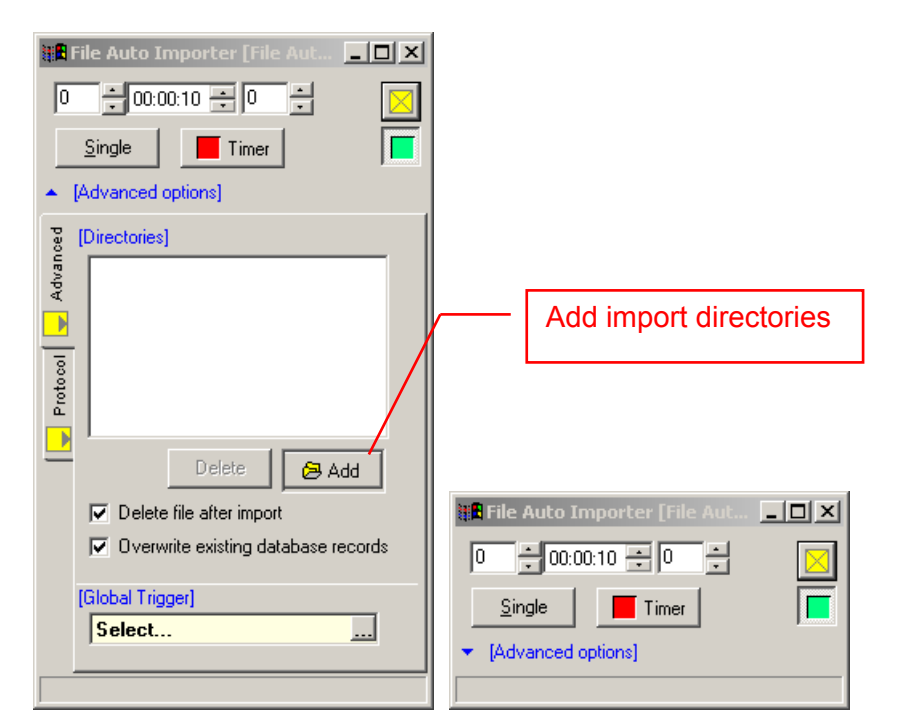

| File Auto Importer                  |                                                                                                    |  |  |
|-------------------------------------|----------------------------------------------------------------------------------------------------|--|--|
| dd hh:mm:ss ms                      | Sets days, hours, minutes, seconds and milliseconds                                                                   |  |  |
| Directories                         | List of import directories                                                                                            |  |  |
| [Add]                               | Add import directory                                                                                                  |  |  |
| [Delete]                            | Delete import directory                                                                                               |  |  |
| Delete file after import            | Delete imported file in directory                                                                                     |  |  |
| Overwrite existing database records | Records with the same ID will be overwritten                                                                          |  |  |
| Global trigger                      | Choose [Extras / Timer] to configure a global trigger. Can be used for more than one device control at the same time. |  |  |
| Select…                             | Select a global trigger                                                                                               |  |  |
| Single                              | single measurement.                                                                                                   |  |  |
| Timer                               | switch on/off local trigger.                                                                                          |  |  |
|                                     | Enable/disable the File Auto Importer control.                                                                        |  |  |

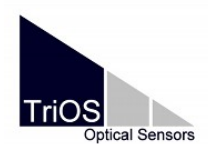

#### MSDA\_XE Advanced Manual

2012-04-26

#### **11 Technical Information**

#### **11.1 Installation Files**

All program files are stored in the installation folder, which can be found at "C:\Programs\TriOS GmbH\MSDA\_XE"). It is possible to install different program versions of MSDA\_XE, as long as they are installed in different folders.

The following files are installed:

| Directory               | Files              | Function                                                                                                    |  |  |  |
|-------------------------|--------------------|----------------------------------------------------------------------------------------------------|--|--|--|
| MSDA_XE                 | MSDA_XE.exe        | Executable program                                                                                                    |  |  |  |
|                         | *.dll, *.bpl       | Library files for "MSDA_XE.exe"<br>These files must be located in the same directory as<br>MSDA_XE.exe.                                                                                                    |  |  |  |
|                         | msda_xe.ini        | Configuration file:<br>Contains information on<br>- Serial Port configuration<br>- Database connection<br>- Devices connected last<br>- Last size of dialog windows<br>- Further program configurations<br>This file must be located in the MSDA_XE.exe<br>directory. |  |  |  |
|                         | Default.dsk        | Standard Desktop file.                                                                                                    |  |  |  |
|                         | trace.log          | Protocol of all software processes.<br>(needed by the software department, if bugs occur)                                                                                                    |  |  |  |
| MSDA_XE/db              | data.mdb           | Standard Access Database file.                                                                                                    |  |  |  |
| MSDA_XE/db              | empty.mdb          | Empty Access Database file. Can be copied and renamed for starting a new DB                                                                                                    |  |  |  |
| MSDA_XE/New<br>Licenses | *.lic              | Different licenses files to configure capability of the software.<br>In most cases sensor specific functions are activated by the import of the *.ini file                                                                                                    |  |  |  |
| Examples                | *.dsk              | Example desktops                                                                                                    |  |  |  |
| Help                    | Manual_msda_xe.pdf | Manual as PDF file                                                                                                    |  |  |  |
|                         | Change.txt         | Changes between the versions                                                                                                    |  |  |  |
|                         | Current Notes.txt  | Important changes in this version.                                                                                                    |  |  |  |

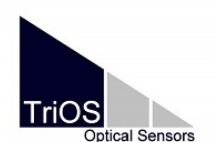

#### MSDA\_XE Advanced Manual

2012-04-26

#### 12 Dynamic Data Exchange

MSDA\_XE supplies the Dynamic Data Exchange (DDE) Windows interface in order to control the program externally:

#### DDE-Configuration

| Property    | Value                |
|-------------|----------------------|
| Application | MSDA_XE              |
| Торіс       | Торіс                |
|             | (has only one topic) |
| ltem        | Item                 |
|             | (has only one item)  |

Commands consist of the window name and a special window command separated by point ("WindowName.Command)".

E.g.:

| ProPS_D013.Measurement()     |    |     |        |             |      |
|------------------------------|----|-----|--------|-------------|------|
| ProPS_D013.SetIntegTimeNr(0) | // | aut | omatic | integration | time |
| ProPS_D013.SetIntegTime(4)   | // | 4   | ms     | integration | time |

For further information on commands see Help/DDE Commands in the Main menu.

All data generated by MSDA\_XE can be sent back to DDE interface and be processed by Data Table Window (see <u>chapter Fehler: Referenz nicht gefunden Fehler: Referenz nicht gefunden</u>).

The DDE interface can be checked with the software check\_xe.

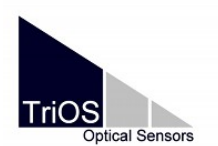

MSDA\_XE

2012-04-26

#### 13 Contact

We are always working to improve our products. Please check our website for updates.

You have found an error in this program, or you would like to see some additional features enabled in a future version?

Feel free to contact our support team:

support@trios.de

Our website:

www.trios.de

TriOS Mess- und Datentechnik GmbH

Bürgermeister-Brötje-Str. 25

D- 26180 Rastede

Germany

fon +49 (0) 4402 69670 - 0

fax +49 (0) 4402 69670 -20